## Renewing a Package

1. Log into Agile Sales.

| Username | usemame         |  |
|----------|-----------------|--|
| Password | ******          |  |
| Domain   | domain          |  |
|          | ● Sales ○ Admin |  |

## 2. Cash In.

A gile Demo - Sales (DEMO) - Powered by Agile Ticketing

| File | View Action Ti    | cket Printer Sales N | Node Support Funct    | tions Help |
|------|-------------------|----------------------|-----------------------|------------|
|      | Clear Order       | Ctrl+C               |                       | L D. Page  |
|      | Agent             | >                    | Cash In/Out           |            |
|      | Customer          | >                    | Override              | Ctrl+0     |
|      | Assign Terminal   |                      | Change Passw          | ord        |
|      | Credit Card Swipe | F7                   | Designal Dullatia Des |            |
|      | No Sale           | Ctrl+Shift+N         | negional Bulletin Boa | IU.        |

3. Select the correct **Buyer Type** (Season Pass Holder, Season Ticket Renewal, etc.). This tells the system that we are only looking at specific subscriber information for renewal purposes.

| File \                   | /iew                                   | Action                                               | Ticke                              | t Printer | Sale   |
|--------------------------|----------------------------------------|------------------------------------------------------|------------------------------------|-----------|--------|
| Sal                      | es                                     | Mainte                                               | enance                             | Point Of  | f Sale |
| Agile U                  | Iniversi                               | ty                                                   |                                    |           | ~      |
| AMS -                    | Advan                                  | ced                                                  |                                    |           | ~      |
| AMS - (<br>AMS - (       | Corpora<br>Group(<br>Seasor            | Agent)<br>Pass Ho                                    | lder                               |           |        |
| Men<br>Men<br>Won<br>Won | s Bask<br>s Volle<br>nen's E<br>nens V | etball (B/<br>yball (MV<br>Basketball<br>olleyball ( | ASK)<br>(olly)<br>(WB)<br>(WVolly) | 1         |        |

## 4. Select the **Package** tab.

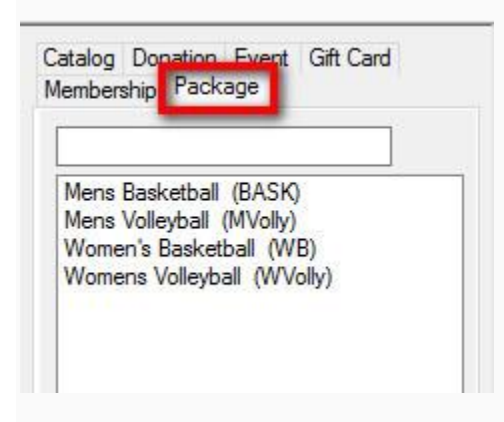

5. Click the **Sales Organization** where the **Package** is built and select the season subscription package that you will be renewing.

Agile Demo - Sales (DEMO) - Powered by Agile Ticketing

| File View Action Ticket Printer Sales                                                                       | Mode Support Functions Help                                      |                                                                                                    |
|----------------------------------------------------------------------------------------------------|------------------------------------------------------------------|----------------------------------------------------------------------------------------------------|
| Sales Maintenance Point Of Sale                                                                             | Clear Order Override Customer America Remove Contact Item List A | Sayment (Sayment Sayment Sayme |
| Agile University 🗸 🗸                                                                                        | Phone: E-mail: Z                                                 | lip:                                                                                                    |
| AMS - Season Pass Holder 🛛 🗸 🗸                                                                              |                                                                  |                                                                                                    |
| -Optional Customer Classification V                                                                         | Inventory Open V Restricted Prices                               |                                                                                                    |
| Catalan Denation Front Cft Coul                                                                             | Name                                                             | Group                                                                                                    |
| Membership Package                                                                                          | 2016-17 Volleyball                                               | 2016-17 Athletics                                                                                                    |
| Mens Basketball (BASK)<br>Mens Volleyball (MVolly)<br>Women's Basketball (WB)<br>Womens Volleyball (WVolly) |                                                                  |                                                                                                    |

6. Click the **Get Associated Passholders** icon to search for the existing subscriber.

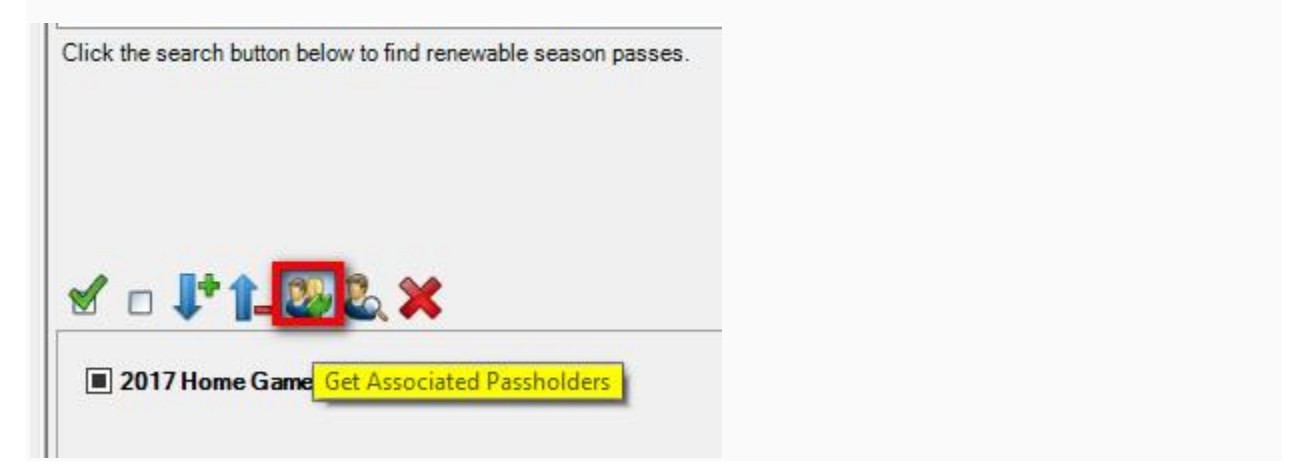

| A Customer     | Search            |             |              |           |          |                      | 672      |            | ×    |
|----------------|-------------------|-------------|--------------|-----------|----------|----------------------|----------|------------|------|
| Last Name:     | agile             | City:       |              | Me        | mber #:  |                      |          |            |      |
| First Name: [  |                   | State:      |              | ~ Me      | mbership | Not Found            | ~        |            |      |
| Phone:         |                   | Zip:        |              |           |          | Exact Name Match     | 2        |            |      |
| Email:         |                   | Customer #: |              |           |          | Search For Business  | <u> </u> |            |      |
| Records Per F  | Page: 20 🜲        | Search      |              |           | Sh       | ow Disabled Customer |          |            |      |
| LastName       | First Name        | Customer #  | Street 1     | City      | State    | e Zip                | Pa       | arent Name | 1    |
| * agile        | Christy           | 23637       | 4124 Central | Hermitage | TN       | 37076                |          |            |      |
| * Agile        | DeeDee            | 63952       | 1313 Mocki   | ANTIOCH   | TN       | 37013                |          |            |      |
| * Agile        | Dot               | 73945       | 1234 Street  | HERMITAC  | GE TN    | 37076                |          |            |      |
| * Agile        | Dotty             | 73995       | 1123 Agile S | HERMITAC  | GE TN    | 37076                |          |            |      |
| * Agile        | , lill            | 23722       | 4124 Central | HERMITA   | GE TN    | 37076                |          |            |      |
| * Agile        | Joe               | 23541       | 4124 Central | Hermitage | TN       | 37076                |          |            |      |
| - Agile        | John              | 94272       | 424 Central  | HERMITAC  | ae in    | 37076                |          |            |      |
| * Agile        | Mary              | 23640       | 4124 Central | Hermitage | TN       | 37076                |          |            |      |
| * Agile        | Melinda           | 23542       | 4124 Central | Hermitage | TN       | 37076                |          |            |      |
| * Agile        | Peter             | 73946       | 1234 My Str  | HERMITAC  | GE TN    | 37076                |          |            |      |
| * Agile        | William           | 23718       | 4124 Central | HERMITA   | GE TN    | 37076                |          |            |      |
|                |                   |             |              |           |          |                      |          |            |      |
| * indicates cu | istomer has order | s           |              |           |          |                      |          |            |      |
| Previous       | Next V            | New Add Ne  | w            |           |          |                      | OK       | Car        | ncel |

7. Once you have selected the subscriber's information, you will see the seats that they had last year.

| <mark>⊡ </mark> Jimmy Smith | Regular Adult | ~ |                             |
|-----------------------------|---------------|---|-----------------------------|
| Full Season Ticket          | Greer Stadium |   | Lower Reserved - M / 12 / 9 |
| Joe Agile                   | Regular Adult | ~ |                             |
| Full Season Ticket          | Greer Stadium |   | Lower Reserved - M / 12 / 8 |
| 🔽 Joe Agile                 | Regular Adult | ~ |                             |
|                             | Degular Adult |   |                             |

- 8. If the customer is renewing the exact same seats as last season:
  - Check mark the seats.

| J Vimmy Smith      | Regular Adult | ~ |                             |
|--------------------|---------------|---|-----------------------------|
| Full Season Ticket | Greer Stadium |   | Lower Reserved - M / 12 / 9 |
| Joe Agile          | Regular Adult | ~ |                             |
| Full Season Ticket | Greer Stadium |   | Lower Reserved - M / 12 / 8 |
| Joe Agile          | Regular Adult | ~ |                             |
| Los Agile          | Dogular Adult |   | 1                           |
| M 🗆 👎 î 🗕 🧶 🌡      | la 🗙          |   |                             |

• Click the **Renew** button to add the seats to the order.

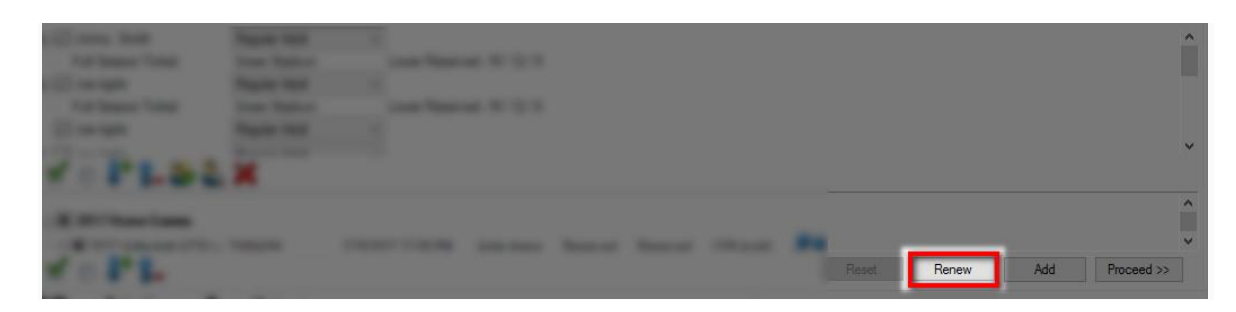

• Click Proceed to get to the Item Summary screen.

| 2016-17 Volleyball | <b>Base Price</b>                                                                                                    | Fee                                                                                                    | Delivery                                                                                                    | Transaction                                                                                                    | Fulfilled                                                                                                    |
|--------------------|----------------------------------------------------------------------------------------------------|----------------------------------------------------------------------------------------------------|----------------------------------------------------------------------------------------------------|----------------------------------------------------------------------------------------------------|----------------------------------------------------------------------------------------------------|
| Jimmy Smith        | \$20.00                                                                                                    | \$0.00                                                                                                    |                                                                                                    |                                                                                                    |                                                                                                    |
|                    |                                                                                                    |                                                                                                    |                                                                                                    |                                                                                                    |                                                                                                    |
| 2/15/2017 12:00 PM | Agile Arena                                                                                                    | Reserved                                                                                                    | Statium - Center / B / 111                                                                                                    | 139693                                                                                                    |                                                                                                    |
| 3/15/2017 1:00 PM  | Agile Arena                                                                                                    | Reserved                                                                                                    | Statium - Center / B / 111                                                                                                    | 139693                                                                                                    |                                                                                                    |
| 4/15/2017 12:00 PM | Agile Arena                                                                                                    | Reserved                                                                                                    | Statium - Center / B / 111                                                                                                    | 139693                                                                                                    |                                                                                                    |
| 5/15/2017 12:00 PM | Agile Arena                                                                                                    | Reserved                                                                                                    | Statium - Center / B / 111                                                                                                    | 139693                                                                                                    | First, confirm that the order is correct.                                                                                                    |
| Joe Agile          | \$20.00                                                                                                    | \$0.00                                                                                                    |                                                                                                    |                                                                                                    |                                                                                                    |
|                    |                                                                                                    |                                                                                                    |                                                                                                    |                                                                                                    | Then, click Proceed                                                                                                    |
| 2/15/2017 12:00 PM | Agile Arena                                                                                                    | Reserved                                                                                                    | Statium - Center / B / 110                                                                                                    | 139693                                                                                                    | to finalize the order.                                                                                                    |
| 3/15/2017 1:00 PM  | Agile Arena                                                                                                    | Reserved                                                                                                    | Statium - Center / B / 110                                                                                                    | 139693                                                                                                    |                                                                                                    |
| 4/15/2017 12:00 PM | Agile Arena                                                                                                    | Reserved                                                                                                    | Statium - Center / B / 110                                                                                                    | 139693                                                                                                    |                                                                                                    |
| 5/15/2017 12:00 PM | A <mark>g</mark> ile Arena                                                                                                    | Reserved                                                                                                    | Statium - Center / B / 110                                                                                                    | 139693                                                                                                    |                                                                                                    |
| Joe Agile          | \$20.00                                                                                                    | \$0.00                                                                                                    |                                                                                                    |                                                                                                    |                                                                                                    |
|                    |                                                                                                    |                                                                                                    |                                                                                                    |                                                                                                    |                                                                                                    |
| 2/15/2017 12:00 PM | Agile Arena                                                                                                    | Reserved                                                                                                    | Statium - Center / B / 109                                                                                                    | 139693                                                                                                    |                                                                                                    |
|                    | 2016-17 Volleyball<br>Jimmy Smith<br>2/15/2017 12:00 PM<br>3/15/2017 12:00 PM<br>4/15/2017 12:00 PM<br>Joe Agile<br>2/15/2017 12:00 PM<br>3/15/2017 12:00 PM<br>4/15/2017 12:00 PM<br>5/15/2017 12:00 PM<br>5/15/2017 12:00 PM | 2016-17 Volleyball     Base Price       Jimmy Smith     \$20.00       2/15/2017 12:00 PM     Agile Arena       3/15/2017 12:00 PM     Agile Arena       4/15/2017 12:00 PM     Agile Arena       Joe Agile     \$20.00       Joe Agile     \$20.00       2/15/2017 12:00 PM     Agile Arena       Joe Agile     \$20.00       2/15/2017 12:00 PM     Agile Arena       3/15/2017 12:00 PM     Agile Arena       3/15/2017 12:00 PM     Agile Arena       4/15/2017 12:00 PM     Agile Arena       5/15/2017 12:00 PM     Agile Arena       Joe Agile     \$20.00       2/15/2017 12:00 PM     Agile Arena       Joe Agile     \$20.00 | 2016-17 Volleybal     Base Price     Fee       Jimmy Smith     \$20.00     \$0.00       2/15/2017 12:00 PM     Agile Arena     Reserved       3/15/2017 12:00 PM     Agile Arena     Reserved       4/15/2017 12:00 PM     Agile Arena     Reserved       Joe Agile     \$20.00     \$0.00       Joe Agile     \$20.00     \$0.00       2/15/2017 12:00 PM     Agile Arena     Reserved       Joe Agile     \$20.00     \$0.00       2/15/2017 12:00 PM     Agile Arena     Reserved       3/15/2017 12:00 PM     Agile Arena     Reserved       4/15/2017 12:00 PM     Agile Arena     Reserved       4/15/2017 12:00 PM     Agile Arena     Reserved       Joe Agile     \$20.00     \$0.00       Joe Agile     \$20.00     \$0.00 | 2016-17 VolleybalBase PriceFeeDeliveryJimmy Smith\$20:00\$0:002/15/2017 12:00 PMAgile ArenaReservedStatium - Center / B / 1113/15/2017 12:00 PMAgile ArenaReservedStatium - Center / B / 1114/15/2017 12:00 PMAgile ArenaReservedStatium - Center / B / 1115/15/2017 12:00 PMAgile ArenaReservedStatium - Center / B / 111Joe Agile\$20:00\$0:002/15/2017 12:00 PMAgile ArenaReservedStatium - Center / B / 110Joe Agile\$20:00\$0:002/15/2017 12:00 PMAgile ArenaReservedStatium - Center / B / 1103/15/2017 12:00 PMAgile ArenaReservedStatium - Center / B / 1103/15/2017 12:00 PMAgile ArenaReservedStatium - Center / B / 1105/15/2017 12:00 PMAgile ArenaReservedStatium - Center / B / 1105/15/2017 12:00 PMAgile ArenaReservedStatium - Center / B / 110Joe Agile\$20:00\$0:00\$0:002/15/2017 12:00 PMAgile ArenaReservedStatium - Center / B / 110Joe Agile\$20:00\$0:00\$0:002/15/2017 12:00 PMAgile ArenaReservedStatium - Center / B / 110Joe Agile\$20:00\$0:00\$0:002/15/2017 12:00 PMAgile ArenaReservedStatium - Center / B / 110Joe Agile\$20:00\$0:00\$0:002/15/2017 12:00 PMAgile ArenaReservedStatium - Center / B / 109 <td>2016-17 Volleyball     Base Price     Fee     Delivery     Transaction       Jimmy Smith     \$20.00     \$0.00     \$0.00     \$100     \$100     \$100     \$100     \$100     \$100     \$100     \$100     \$100     \$100     \$100     \$100     \$100     \$100     \$100     \$100     \$100     \$100     \$100     \$100     \$100     \$100     \$100     \$100     \$100     \$100     \$100     \$100     \$100     \$100     \$100     \$100     \$100     \$100     \$100     \$100     \$100     \$100     \$100     \$100     \$100     \$100     \$100     \$100     \$100     \$100     \$100     \$100     \$100     \$100     \$100     \$100     \$100     \$100     \$100     \$100     \$100     \$100     \$100     \$100     \$100     \$100     \$100     \$100     \$100     \$100     \$100     \$100     \$100     \$100     \$100     \$100     \$100     \$100     \$100     \$100     \$100     \$100     \$100     \$100     \$100&lt;</td> | 2016-17 Volleyball     Base Price     Fee     Delivery     Transaction       Jimmy Smith     \$20.00     \$0.00     \$0.00     \$100     \$100     \$100     \$100     \$100     \$100     \$100     \$100     \$100     \$100     \$100     \$100     \$100     \$100     \$100     \$100     \$100     \$100     \$100     \$100     \$100     \$100     \$100     \$100     \$100     \$100     \$100     \$100     \$100     \$100     \$100     \$100     \$100     \$100     \$100     \$100     \$100     \$100     \$100     \$100     \$100     \$100     \$100     \$100     \$100     \$100     \$100     \$100     \$100     \$100     \$100     \$100     \$100     \$100     \$100     \$100     \$100     \$100     \$100     \$100     \$100     \$100     \$100     \$100     \$100     \$100     \$100     \$100     \$100     \$100     \$100     \$100     \$100     \$100     \$100     \$100     \$100     \$100     \$100     \$100     \$100< |

- Confirm that everything is correct in the order.
- Click **Proceed** to get to the **Payment** screen.

| Reset | Renew | Add | Proceed >> |
|-------|-------|-----|------------|
|-------|-------|-----|------------|

- Take payment and finalize the transaction.
- 9. If the customer wants to renew less seats:
  - Check mark the seats that the customer does not want to renew.

| 🗉 🗹 Jimmy Smith               | Regular Adult | ~ |                                    |  |  |  |
|-------------------------------|---------------|---|------------------------------------|--|--|--|
| ull Season Ticket             | Greer Stadium |   | Lower Reserved - M / 12 / 9        |  |  |  |
| Joe Agile                     | Regular Adult | ~ |                                    |  |  |  |
| Full Season Ticket            | Greer Stadium |   | Lower Reserved - M / 12 / 8        |  |  |  |
| Joe Agile                     | Regular Adult | ~ | Check the seats that the           |  |  |  |
| - 🗆 Ion Anila<br>🖌 🗖 🗜 🎦 23 2 |               |   | customer does not want<br>to renew |  |  |  |

- Click the Red X to remove those
  - seats.
- Check the boxes next to the remaining seats in the package.

| ile Arena          | Statium - Center / A / 101              |                                                                                     |
|--------------------|-----------------------------------------|-------------------------------------------------------------------------------------|
|                    |                                         |                                                                                     |
| egular Adult 🗸 🗸 🗸 |                                         | Chack the boxes                                                                     |
| ile Arena          | Statium - Center / E / 102              | novt to the soats                                                                   |
| egular Adult 🛛 🗸 🗸 |                                         | to be renewed                                                                       |
| ile Arena          | Statium - Center / C / 101              | to be renewed.                                                                      |
|                    | ile Arena<br>gular Adult ∨<br>ile Arena | ile Arena Statium - Center / E / 102<br>gular Adult ~<br>Statium - Center / C / 101 |

• Select the **Renew** button and proceed to the **Item Summary** screen.

| ☐ ✓ Joe Agile          | Regular Adult | ~       |                    |            |          |          |             |       |       |     |            |
|------------------------|---------------|---------|--------------------|------------|----------|----------|-------------|-------|-------|-----|------------|
| 2015-16 VolleyBall     | Agile Arena   |         | Statium - Center / | /A/101     |          |          |             |       |       |     |            |
| □ Jimmy Smith          | Regular Adult | ~       |                    |            |          |          |             |       |       |     |            |
| 2015-16 VolleyBall     | Agile Arena   |         | Statium - Center / | / E / 102  |          |          |             |       |       |     |            |
| 🕞 🗹 Joe Agile          | Regular Adult | ~       |                    |            |          |          |             |       |       |     |            |
| 2015-16 VolleyBall     | Agile Arena   |         | Statium - Center / | C / 101    |          |          |             |       |       |     |            |
| ⊻ □ <b>!* 1_ 2</b> 2   | ×             |         |                    |            |          |          |             |       |       |     |            |
| 🖂 🔳 2017 Home Games    |               |         |                    |            |          |          |             |       |       |     | -          |
| E 2017 Volleyhall ATSU | TIXNASH       | 2/15/20 | 17 12-00 PM Ar     | nile Arena | Reserved | Reserved | (109 Avail) |       |       |     |            |
| ⊻ □ <b>↓* 1_</b>       |               |         |                    |            |          |          |             | Reset | Renew | Add | Proceed >> |

 Confirm that everything in the order is correct. Click Proceed to take payment and finalize the order.

| <b>D</b> | <b>D</b> | A 1 1 |            |
|----------|----------|-------|------------|
| Reset    | Kenew    | Add   | Proceed >: |

10. If the renewing subscriber wants to renew their package but change their seats:

• Get Associated Passholder by searching for the

subscriber.

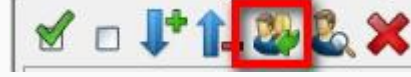

• In the bottom panel below their existing seats, click the **Blue Seat** icon.

| Inventory Open                                                                                                    | Restricted Price                                                                             | s 🚺                                                              |                                                    |                        |          |             |                       |                       |                 |                        |   |
|----------------------------------------------------------------------------------------------------|----------------------------------------------------------------------------------------------|------------------------------------------------------------------|----------------------------------------------------|------------------------|----------|-------------|-----------------------|-----------------------|-----------------|------------------------|---|
| Name<br>2016-17 Volleyball                                                                                                    |                                                                                              |                                                                  | Gr<br>20                                           | oup<br>16-17 Athletics |          |             |                       | C<br>E                | Drg<br>BASK     | Sale Status<br>On Sale |   |
| Cli Joe Agile<br>2015-16 VolleyBall<br>Cli Joe Agile<br>2015-16 VolleyBall<br>Cli Jimmy Smith<br>2015-16 VolleyBall<br>M □ ↓ 1 - 20 2 | Regular Adult<br>Agile Arena<br>Regular Adult<br>Agile Arena<br>Regular Adult<br>Agile Arena | Statium - Cer<br>Statium - Cer<br>Statium - Cer<br>Statium - Cer | nter / E / 101<br>nter / A / 101<br>nter / E / 102 |                        |          | I           | Click th<br>to look a | e Blue S<br>t the sea | Seat i<br>ating | con<br>chart.          | ~ |
|                                                                                                    | v. TIXNASH 2/<br>1)                                                                          | 15/2017 12:00 PM<br>(Multiplier                                  | Agile Arena<br>Mandatory                           | Reserved               | Reserved | (109 Avail) | 29                    |                       |                 |                        | Î |
| 2017 Volleyball ATSU O of 5 Regular Adult                                                                                             | v. TIXNASH 3/<br>1)                                                                          | 15/2017 1:00 PM<br>( Multiplier                                  | Agile Arena<br>Mandatory                           | Reserved               | Reserved | (109 Avail) | Reset                 | Renew                 | Add             | Proceed >:             | ~ |

- Click the section where the customer wishes to move.
- On the seating map, choose the new seats for this package and click Add.

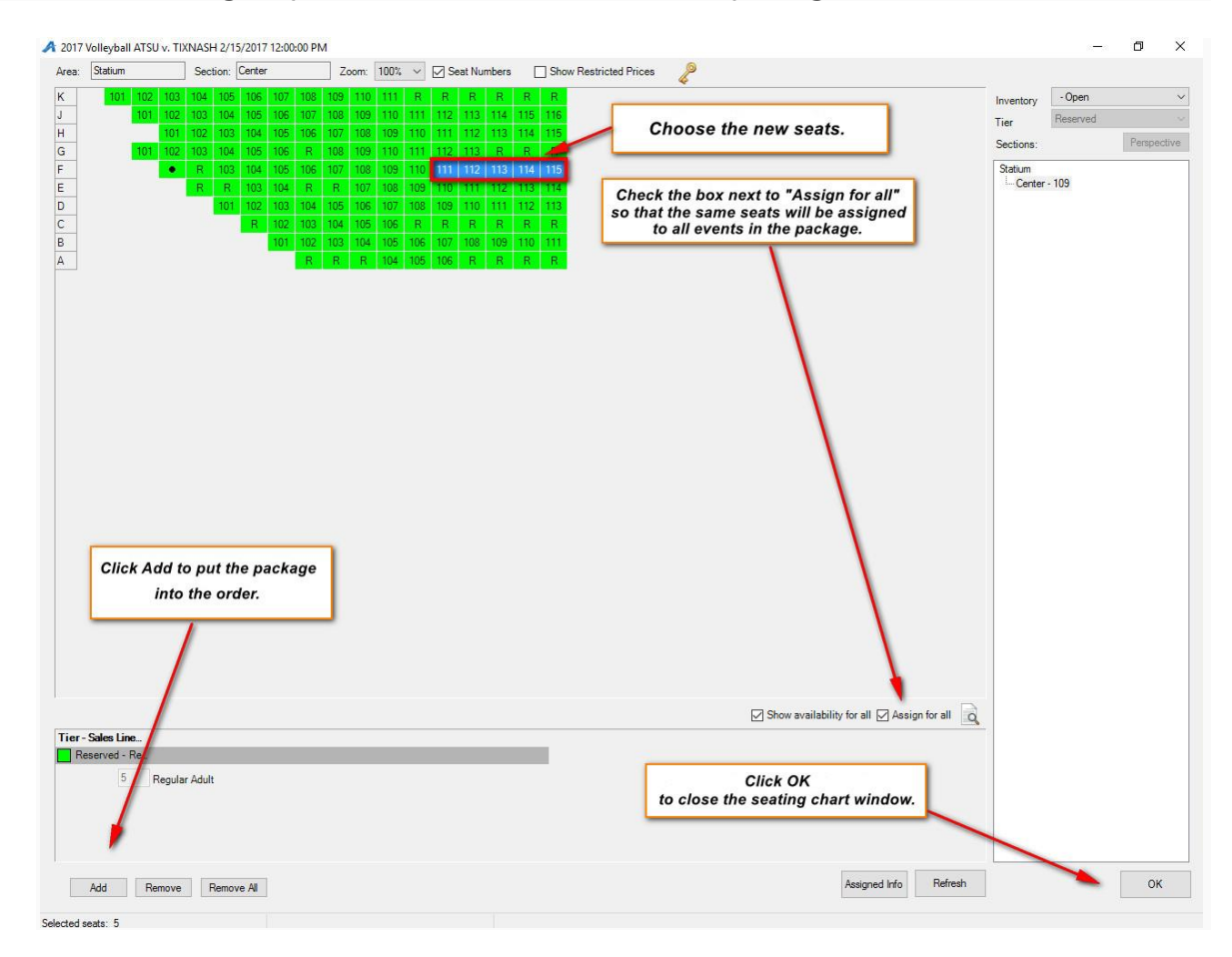

• Click OK to close the seating chart and then click Proceed to go to the Item

|                 | Reset | Renew  | Add | Proceed >> |
|-----------------|-------|--------|-----|------------|
| Summary screen. | - 14  | on III |     |            |

• The new seats should be in the cart. **Proceed** to the payment screen to finalize the transaction.

| Billing Address<br>Joe Agile<br>4124 Central PK<br>Hermitage, TN 37076 |                       | Shipping Address<br>Joe Agile<br>4124 Central PK<br>Hermitage, TN 37076 |                |                            |          | Credit Info<br>Credit Limit:<br>Available Credit:<br>Account Balance: |                |  |
|------------------------------------------------------------------------|-----------------------|-------------------------------------------------------------------------|----------------|----------------------------|----------|-----------------------------------------------------------------------|----------------|--|
|                                                                        |                       |                                                                         |                |                            |          | Deferred Balance:                                                     |                |  |
| ltem Summary                                                           |                       |                                                                         |                |                            |          |                                                                       |                |  |
| 2016-17 Athletics                                                      | 2016-17 Volleyball    | Base Price                                                              | Fee            |                            | Delivery | Transaction F                                                         | ulfilled       |  |
| Regular Adult                                                          | Jimmy Smith           | \$20.00                                                                 | \$0.00         |                            |          |                                                                       |                |  |
| ⊒ 2017 Home Games                                                      | and the second second |                                                                         |                | and the second second      |          |                                                                       |                |  |
| 2017 Volleyball ATSU v. TIXNASH                                        | 2/15/2017 12:00 PM    | Agile Arena                                                             | Reserved       | Statium - Center / F / 115 |          | 139694                                                                |                |  |
| 2017 Volleyball ATSU v. TIXNASH                                        | 3/15/2017 1:00 PM     | Agile Arena                                                             | Reserved       | Statium - Center / F / 115 |          | 139694                                                                |                |  |
| 2017 Volleyball ATSU v. TIXNASH                                        | 4/15/2017 12:00 PM    | Agile Arena                                                             | Reserved       | Statium - Center / F / 115 |          | 139694                                                                |                |  |
| 2017 Volleyball ATSU v. TIXNASH                                        | 5/15/2017 12:00 PM    | Agile Arena                                                             | Reserved       | Statium - Center / F / 115 |          | 139694                                                                |                |  |
| Regular Adult                                                          | Joe Agile             | \$20.00                                                                 | \$0.00         |                            |          |                                                                       |                |  |
| ⊒ 🗌 2017 Home Games                                                    |                       |                                                                         |                |                            |          |                                                                       |                |  |
| 2017 Volleyball ATSU v. TIXNASH                                        | 2/15/2017 12:00 PM    | Agile Arena                                                             | Reserved       | Statium - Center / F / 114 |          | 139694                                                                | Confirm that   |  |
| 2017 Volleyball ATSU v. TIXNASH                                        | 3/15/2017 1:00 PM     | Agile Arena                                                             | Reserved       | Statium - Center / F / 114 |          | 139694                                                                | the new seat   |  |
| 2017 Volleyball ATSU v. TIXNASH                                        | 4/15/2017 12:00 PM    | Agile Arena                                                             | Reserved       | Statium - Center / F / 114 |          | 139694                                                                | assignments    |  |
| 2017 Volleyball ATSU v. TIXNASH                                        | 5/15/2017 12:00 PM    | Agile Arena                                                             | Reserved       | Statium - Center / F / 114 |          | 139694                                                                | are correct.   |  |
| Regular Adult                                                          | Joe Agile             | \$20.00                                                                 | \$0.00         |                            |          |                                                                       |                |  |
| ⊒ 2017 Home Games                                                      |                       |                                                                         |                |                            |          |                                                                       |                |  |
| 2017 Volleyball ATSU v. TIXNASH                                        | 2/15/2017 12:00 PM    | Agile Arena                                                             | Reserved       | Statium - Center / F / 113 |          | 139694                                                                |                |  |
| 2017 Volleyball ATSU v. TIXNASH                                        | 3/15/2017 1:00 PM     | Agile Arena                                                             | Reserved       | Statium - Center / F / 113 |          | 139694                                                                |                |  |
| 2017 Volleyball ATSU v. TIXNASH                                        | 4/15/2017 12:00 PM    | Agile Arena                                                             | Reserved       | Statium - Center / F / 113 |          | 139694                                                                |                |  |
| 2017 Volleyball ATSU v. TIXNASH                                        | 5/15/2017 12:00 PM    | Agile Arena                                                             | Reserved       | Statium - Center / F / 113 |          | 139694                                                                |                |  |
| Regular Adult                                                          | Joe Agile             | \$20.00                                                                 | <b>\$</b> 0.00 |                            |          |                                                                       |                |  |
| 2017 Home Games                                                        | 2/15/2017 12:00 PM    | Agile Arena                                                             | Reserved       | Statium - Center / F / 112 |          | 139694                                                                |                |  |
| 2017 Volleyball ATSU v. TIXNASH                                        | 3/15/2017 1:00 PM     | Agile Arena                                                             | Reserved       | Statium - Center / F / 112 |          | 139694                                                                |                |  |
| 2017 Volleyball ATSU v. TIXNASH                                        | 4/15/2017 12:00 PM    | Agile Arena                                                             | Reserved       | Statium - Center / F / 112 |          | 139694                                                                |                |  |
| 2017 Volleyball ATSU v. TIXNASH                                        | 5/15/2017 12:00 PM    | Agile Arena                                                             | Reserved       | Statium - Center / F / 112 |          | 139694                                                                |                |  |
| Regular Adult<br>⊒                                                     | Jimmy Smith           | \$20.00                                                                 | \$0.00         |                            |          |                                                                       | Click Proceed. |  |
| 2017 Volleyball ATSU v. TIXNASH                                        | 2/15/2017 12:00 PM    | Agile Arena                                                             | Reserved       | Statium - Center / F / 111 |          | 139694                                                                | ×              |  |
| 2017 Volleyball ATSU v. TIXNASH                                        | 3/15/2017 1:00 PM     | Agile Arena                                                             | Reserved       | Statium - Center / F / 111 |          | 139694                                                                |                |  |
| 2017 Volleyball ATSU v. TIXNASH                                        | 4/15/2017 12:00 PM    | Agile Arena                                                             | Reserved       | Statium - Center / F / 111 |          | 139694                                                                |                |  |